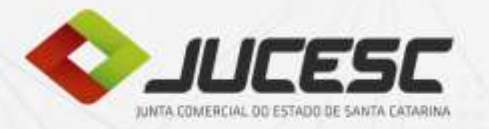

Ð

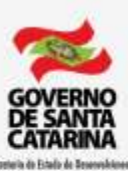

Ecolomica Sustantivel

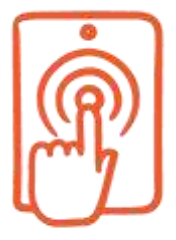

Reúne um conjunto de ações técnicas, administrativas, operacionais, logísticas e tecnológicas.

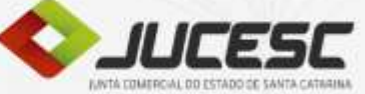

|    | - |   |   | - |  |
|----|---|---|---|---|--|
|    |   |   |   |   |  |
|    |   | - | - |   |  |
|    |   | - | - | - |  |
|    |   |   | _ |   |  |
|    |   |   | _ |   |  |
|    |   |   |   |   |  |
| I, |   |   |   |   |  |
|    | I |   |   | 1 |  |

Digitalização e gestão eletrônica de documentos de 100% do acervo/arquivo.

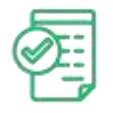

Mapeamento, avaliação e melhoria contínua dos processos administrativos e operacionais de registro mercantil.

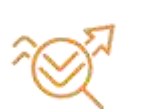

Evolução das integrações com outros órgãos envolvidos no registro mercantil.

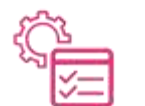

Implantação do Requerimento Eletrônico e serviços correlatos.

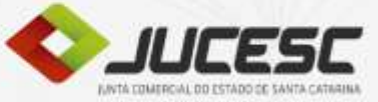

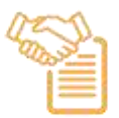

Adoção de modelos padronizados de Contrato Social.

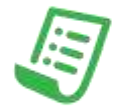

Implantação da Via Única na Sede e Escritórios Regionais.

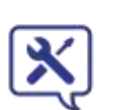

Disponibilização dos serviços que possibilitam o Protocolo 100% Digital.

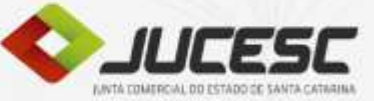

# **CRONOGRAMA - IMPLANTAÇÃO**

| Ordem de<br>Implantação | Natureza<br>Jurídica | Ato            | Data de<br>Implantação na<br>Sede | Data de<br>Implantação nas<br>Unidades<br>Desconcentradas |
|-------------------------|----------------------|----------------|-----------------------------------|-----------------------------------------------------------|
| 1º                      | Todas                | Livros         | 01/10/2018                        | 01/10/2018                                                |
|                         |                      | Constituição   | 08/11/2018                        | 08/02/2019                                                |
| 2º                      | EIRELI               | Baixa/Extinção | 08/11/2018                        | 08/02/2019                                                |
|                         |                      | Alterações     | 08/11/2018                        | 08/02/2019                                                |
|                         |                      | Constituição   | 22/11/2018                        | 22/02/2019                                                |
| 3º                      | LTDA                 | Baixa/Extinção | 22/11/2018                        | 22/02/2019                                                |
|                         |                      | Alterações     | 22/11/2018                        | 22/02/2019                                                |
|                         |                      | Constituição   | 03/12/2018                        | 03/03/2019                                                |
| <b>4</b> º              | EI                   | Baixa/Extinção | 03/12/2018                        | 03/03/2019                                                |
|                         |                      | Alterações     | 03/12/2018                        | 03/03/2019                                                |
|                         |                      | Constituição   | 10/12/2018                        | 10/03/2019                                                |
| 5º                      | Cooperativas         | Baixa/Extinção | 10/12/2018                        | 10/03/2019                                                |
|                         |                      | Alterações     | 10/12/2018                        | 10/03/2019                                                |
|                         |                      | Constituição   | 10/12/2018                        | 10/03/2019                                                |
| 6º                      | S/A                  | Baixa/Extinção | 10/12/2018                        | 10/03/2019                                                |
|                         |                      | Alterações     | 10/12/2018                        | 10/03/2019                                                |

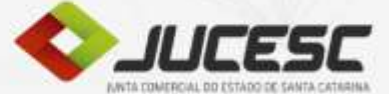

#### 1º Passo: Preenchimento da viabilidade:

http://regin.jucesc.sc.gov.br/tax.jucesc/viabilidadeopcaov4.aspx?

| 233 Tempo restante da sessão                                                           |                                                                                                    | 27.3 - 46852817 |
|----------------------------------------------------------------------------------------|----------------------------------------------------------------------------------------------------|-----------------|
| O MUNICÍPIO DA                                                                         | A EMPRESA                                                                                           |                 |
| lunicípio de Interesse                                                                 | Orgão de Registro                                                                                   |                 |
|                                                                                        |                                                                                                    |                 |
| eu documento já foi registrado no t                                                    | Ôrgão Competente? © Sim ⊛Não                                                                        |                 |
| eu documento já foi registrado no t                                                    | Órgão Competente? © Sim ®Não<br>ENTO                                                                |                 |
| eu documento já foi registrado no f<br>LECIONE O EVE<br>Viabilidade de Inscrição de p  | Órgão Competente? ©Sim ®Não<br>ENTO<br>primeiro estabelecimento (Matriz) e dos demais estabelecimen | itos (Filiał)   |
| ei documento já foi registrado no f<br>ELECIONE O EVE<br>Viabilidade de Inscrição de p | Órgão Competente? ©Sim ®Não<br>ENTO<br>primeiro estabelecimento (Matriz) e dos demais estabelecimen | itos (Filiał)   |

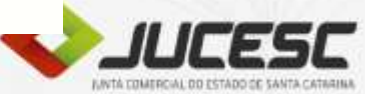

# 2º Passo: Preenchimento do **Documento Básico de Entrada - DBE**: http://www.redesim.gov.br/

|                                                                                                    |                              | BRASIL Serviça            | 05                       | Simplifiqual  | Participe | Acesse à informação | Legislaç |  |
|----------------------------------------------------------------------------------------------------|------------------------------|---------------------------|--------------------------|---------------|-----------|---------------------|----------|--|
| EDENIII                                                                                                  |                              |                           |                          |               |           |                     |          |  |
|                                                                                                    |                              |                           |                          | () All        |           |                     |          |  |
| Existem restrições quanto ao uso                                                                         | o de navegadores específicos | . Verifique a compatibili | dade do seu navegador, c | licando aqui. |           |                     |          |  |
|                                                                                                    |                              |                           |                          |               |           |                     |          |  |
| letor Nacional Alterações                                                                                | s Pessoa Jurídica            |                           |                          |               |           |                     |          |  |
|                                                                                                    |                              |                           |                          |               |           |                     |          |  |
| UF                                                                                                    |                              |                           |                          |               |           |                     |          |  |
| bc -                                                                                                    | · D Localizado no            | exterior .                |                          |               |           |                     |          |  |
|                                                                                                    |                              |                           |                          |               |           |                     |          |  |
| Município                                                                                                |                              |                           |                          |               |           |                     |          |  |
| Municipio<br>FLERIANOPOLIS                                                                               |                              |                           |                          |               |           |                     |          |  |
| Municipio<br>FLORIANOPOLIS<br>Matureza Jurídice                                                          |                              | •                         |                          |               |           |                     |          |  |
| Municipio<br>FLORIANOPOLIS<br>Natureza Jurídica                                                          |                              | •                         |                          | . 0           |           |                     |          |  |
| Municipio<br>FLORIANOPOLIS<br>Natureza Jurídice                                                          |                              | •                         |                          | , 0           | i.        |                     |          |  |
| Municipio<br>FLORIANOPOLIS<br>Natureza Jurídica                                                          |                              |                           |                          | . 0           | i.        |                     |          |  |
| Municipio<br>FLORIANOPOLIS<br>Natureza Jurídice                                                          | F/Municipio?                 |                           |                          | + 6           | k         |                     |          |  |
| Municipio 1<br>FLORIANOPOLIS<br>Netureza Junidice<br>Alteração de endoreço para outra U<br>UE de dettino | F/Municipio7                 |                           |                          | • Sim * Não   | i.        |                     |          |  |
| Municipio<br>FLORIANOPOLIS<br>Netureza Jurídice<br>Alteração de sedereço para outra U<br>UF de destino   | F/Municlino?                 | •                         |                          | • Sim * NBo   | i.        |                     |          |  |

3º Passo: Preenchimento do **<u>Requerimento Eletrônico</u>**: http://regin.jucesc.sc.gov.br/requerimentoV2/Servicos.aspx

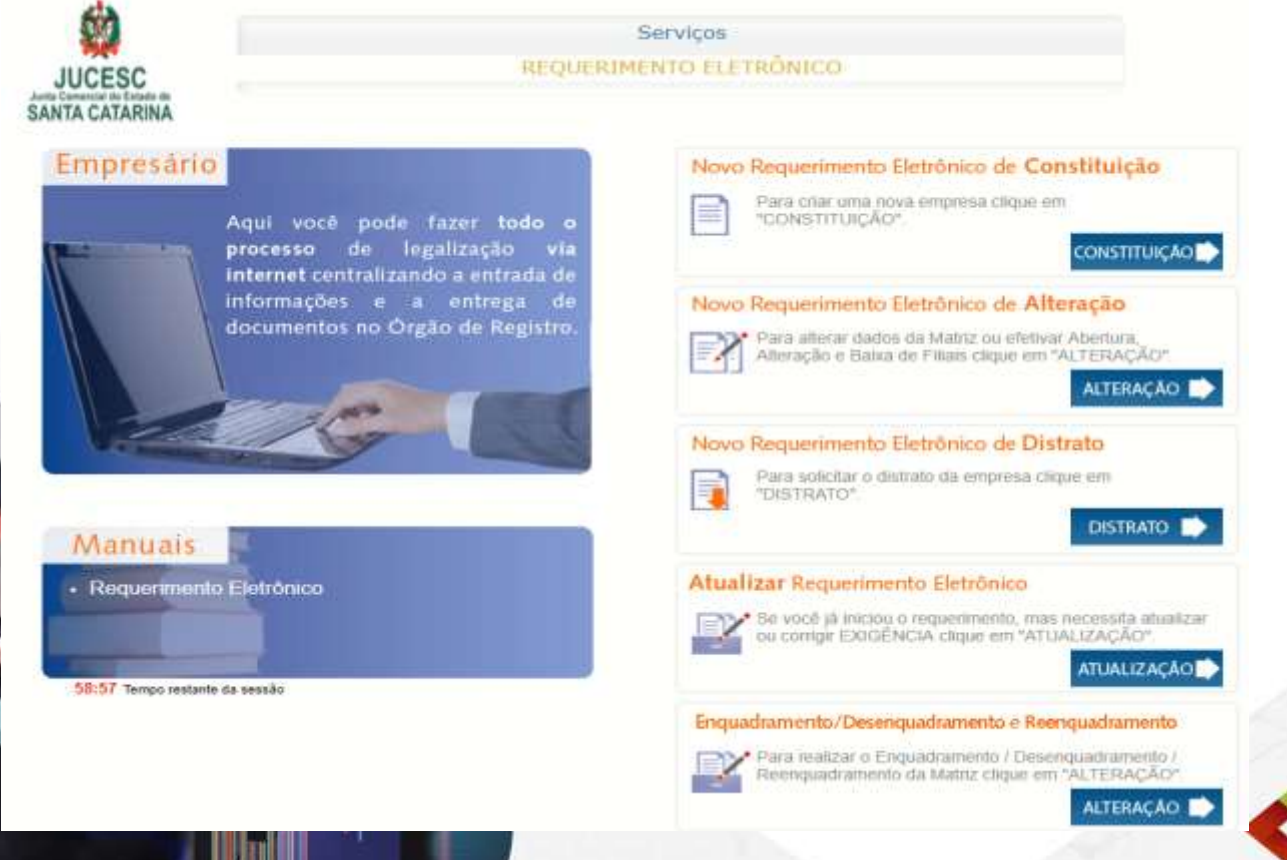

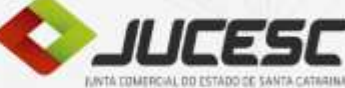

#### 4º Passo: Assinar Documentos:

http://assinador.pscs.com.br/assinadorweb/paginas/assinador/pesquisa2.jsf

• Ao final do preenchimento do requerimento eletrônico aparecerá o botão "Assinatura Digital", conforme imagem abaixo:

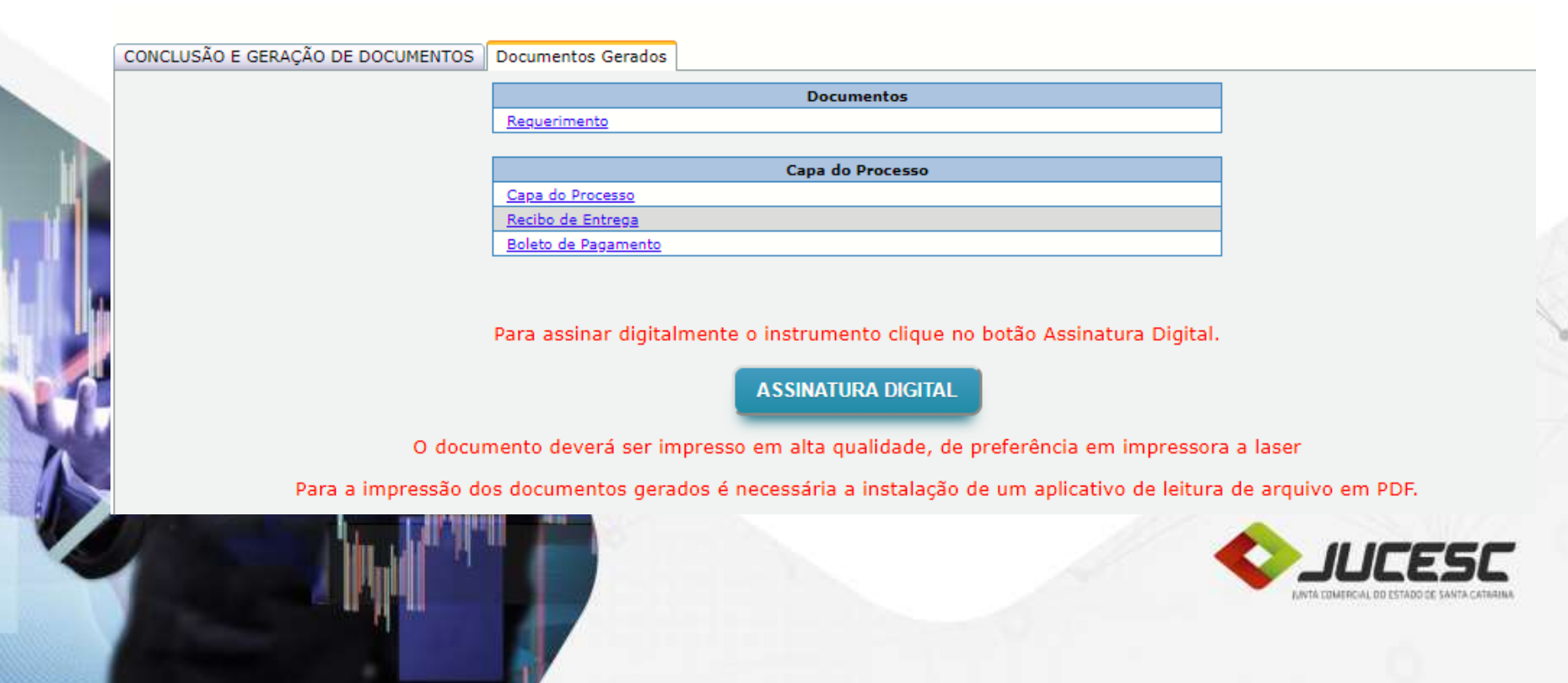

| ProSolution Assinador D 🗙                                                                                                    |                                                                                                    |                                          | 📥 – 🗇 🗙 |
|----------------------------------------------------------------------------------------------------|----------------------------------------------------------------------------------------------------|------------------------------------------|---------|
| ← → C © 200.19.203.                                                                                                    | 150:8080/assinadorweb/paginas/assinador/pesquisa2.jsf;jsession                                                                           | id=3Ot-Fj5rvFyc5aXsP4Hzppsq.Injucesc-app | ☆ :     |
| Assinador Digital + Docum                                                                                                    | <u>entos</u>                                                                                                    |                                          |         |
| Dados do Processo                                                                                                    |                                                                                                    |                                          |         |
| Empresa: LUIZ SERGIO IS<br>Protocolo do Requeriment<br>Protocolo: 168705729<br>Protocolo Vinculado: 1687<br>C Atualizar Dados | SGANZELLA ME<br>to Eletronico: 81600001121073<br>Ato: 002 - Alteração<br>705710 Ato: 222 - Enquadramento<br>Anexar Documentos Auxiliares |                                          |         |
| Acões                                                                                                    | Documento                                                                                                    | Ato                                      |         |
| / 0 2                                                                                                    | Capa do Processo                                                                                                    | 002 - Alteração                          |         |
| / 🖻 🔌 😅                                                                                                    | Instrumento Contratual                                                                                                    | 002 - Alteração                          |         |
| / 2 2                                                                                                    | Capa do Processo                                                                                                    | 222 - Enquadramento                      |         |
| / B 🔌 S                                                                                                    | Declaração de Enquadramento                                                                                                    | 222 - Enquadramento                      |         |
| Pesquisar Processos                                                                                                    |                                                                                                    |                                          |         |

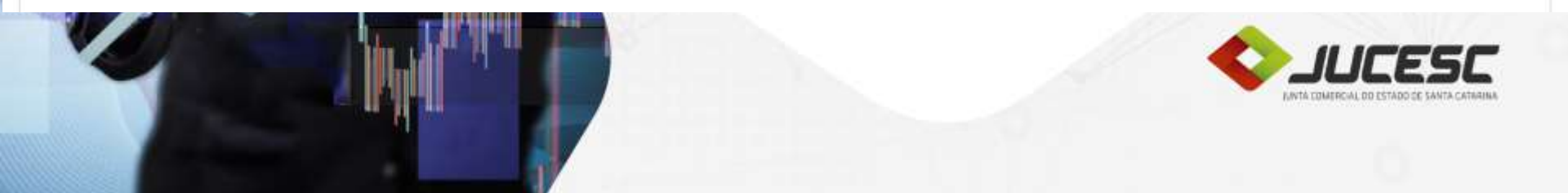

A coluna de ações possui quatro ícones onde o usuário pode realizar algumas atividades em cada um dos documentos a serem assinados, são eles:

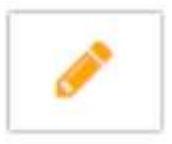

**Assinar**: deve ser utilizado sempre que o usuário desejar assinar determinada documentação. Cada documentação deve ser assinada separadamente.

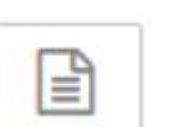

Visualizar Documento: baixa o PDF para que o usuário possa abrir e verificar se está de acordo com aquilo que deseja entregar.

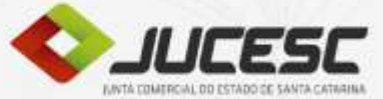

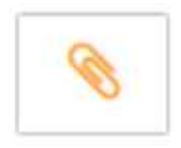

**Informar novo documento**: Para os casos onde a entrega do documento padrão é opcional. Este botão permite que o usuário faça a substituição do documento gerado pelo sistema por um próprio ou editado.

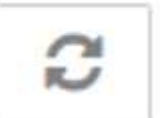

**Recarregar documento do sistema de origem** – Caso o requerimento tenha sofrido alguma alteração na origem ou o usuário deseje recarregar o documento gerado pelo sistema que gerou a documentação.

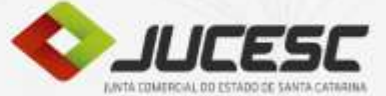

• Para assinar, clique no ícone:

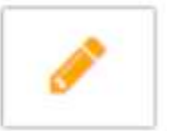

• Será aberta uma tela que mostra todos os CPF que devem assinar aquele documento.

|                                                             | ł                               |             |                       |              |   |   | - | 6 × |
|-------------------------------------------------------------|---------------------------------|-------------|-----------------------|--------------|---|---|---|-----|
| 3 200.19.203.150:8080/assinado                              | prweb/paginas/assinador/process | io2.jsf     | C Q. Pesquisar        |              |   | + | ŵ | = 0 |
| In: Permitir que http://200.19.203.15<br>*Java*? Saber mais | :0:8080 execute                 |             |                       |              |   |   |   |     |
| Da Permitir agora P                                         | er <u>m</u> itir e memorizar    |             |                       |              |   |   |   |     |
| Empresses - 1 - 1 - 1 - 1 - 1 - 1 - 1 - 1 - 1 -             |                                 |             |                       |              |   |   |   |     |
| Protocolo do Requerimento Eletro                            | nico: 81600001161113            |             |                       |              |   |   |   |     |
| Protocolo: 168656299 Atr                                    | o; 080 - Inscrição              |             |                       |              |   |   |   |     |
| C Atualizar Dados                                           |                                 |             |                       |              |   |   |   |     |
|                                                             | Assinador Digital - F           | ProSolution |                       | ×            |   |   |   |     |
| Ações                                                       | Assinantes                      |             |                       | 14<br>1<br>1 | 0 |   |   |     |
| 2 🖻 🔌 😋                                                     | Assinou?                        | CPF         | Nome                  |              |   |   |   |     |
|                                                             | /                               | 00505230909 | RENATA LIMA SIGGELKOW |              |   |   |   |     |

| ProSolution Assinador Dig × +                                                                                                    |                                                                                                  |                                                                                         |           |     |   | - | . 0 | × |
|----------------------------------------------------------------------------------------------------|--------------------------------------------------------------------------------------------------|-----------------------------------------------------------------------------------------|-----------|-----|---|---|-----|---|
| ( 200.19.203.150:8080/assinadorweb/pag                                                                                                | nas/assinador/processo2.jsf                                                                      | C Q                                                                                     | Pesquisar | ☆自  | • | ŵ | ≡   |   |
| Assinador Digital + Documentos                                                                                                    |                                                                                                  |                                                                                         |           |     |   |   |     |   |
| Dados do Processo                                                                                                    | fu                                                                                               | ProSolution - Assinador Digital                                                         | - • ×     |     |   |   |     |   |
| Empresa: RENATA LIMA SIGGELKOW<br>Protocolo do Requerimento Eletronico: 816<br>Protocolo: 168656299 Ato: 080 - 1<br>C Atualizar Dados | Processo:<br>Protocolo Arquivo:<br>CPF / CNPJ:<br>Nome:<br>Tipo do Arquivo:<br>CPF do Assinante: | 81600001161113<br>168656299<br>RENATA LIMA SIGGELKOW<br>Capa do Processo<br>00505230909 |           |     |   |   |     |   |
| Ações                                                                                                    | Nome do Assinante                                                                                | RENATA LIMA SIGGELKOW                                                                   |           | Ato |   |   |     |   |
| 🥜 🖻 😂 Ca                                                                                                    | Certificados                                                                                     |                                                                                         | -         |     |   |   |     |   |
| 🧨 🗎 🤏 😅 Ins                                                                                                    | ru                                                                                               |                                                                                         | Assinar   |     |   |   |     |   |

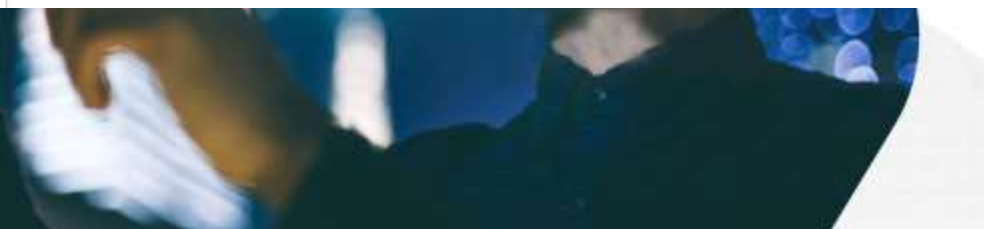

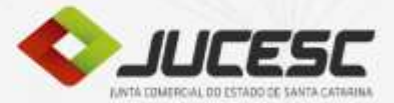

| ProSolution Assinador Dig × +                                                                                                    |                                                                                                    |                                                                                                |           |     |     | - | 8 ×  |
|----------------------------------------------------------------------------------------------------|----------------------------------------------------------------------------------------------------|------------------------------------------------------------------------------------------------|-----------|-----|-----|---|------|
| (i) iii 200.19.203.150:8080/assinadorweb/pagina                                                                                                    | as/assinador/pesquisa2.jsf                                                                                                    | C                                                                                              | Pesquisar | ☆ 自 | ♥ ♣ | â | ≡ ⊠• |
| Assinador Digital + Documentos                                                                                                    |                                                                                                    |                                                                                                |           |     |     |   |      |
| Dados do Processo<br>Empresa: RENATA LIMA SIGGELKOW<br>Protocolo do Requerimento Eletronico: 8160<br>Protocolo: 168656299 Ato: 080 - Ins<br>C Atualizar Dados | Processo:       81600001161         Protocolo Arquivo:       168656299         CPF / C       S         Nome:       Sefector         Tipo de       CPF do         Nome       Introduza a Senha do token         Certific       Nome do Token         Senha do token | ProSolution - Assinador Digital 113 Logon do Token ication Client My Token Idioma atual: PT OK | Cancelar  |     |     |   |      |

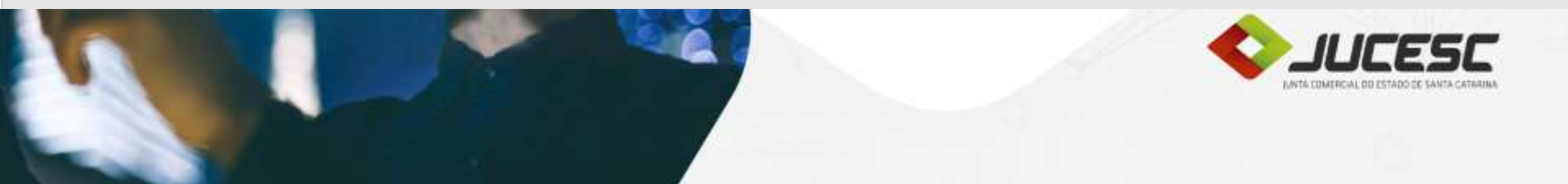

- Caso a empresa possua mais de um assinante, repita o processo de assinatura para cada um deles.
- O usuário deve repetir o processo de assinatura em todos os documentos do processo.
- Somente podem ser assinados digitalmente processos gerados pelo sistema de requerimento eletrônico.

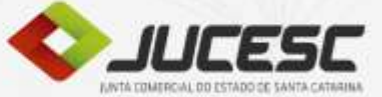

- Somente após assinar todos os documentos e os mesmos serem assinados por todos os sócios é que a opção **Enviar documentos assinados** é habilitada.
- Para enviar os documentos para a JUCESC clique sobre este botão.

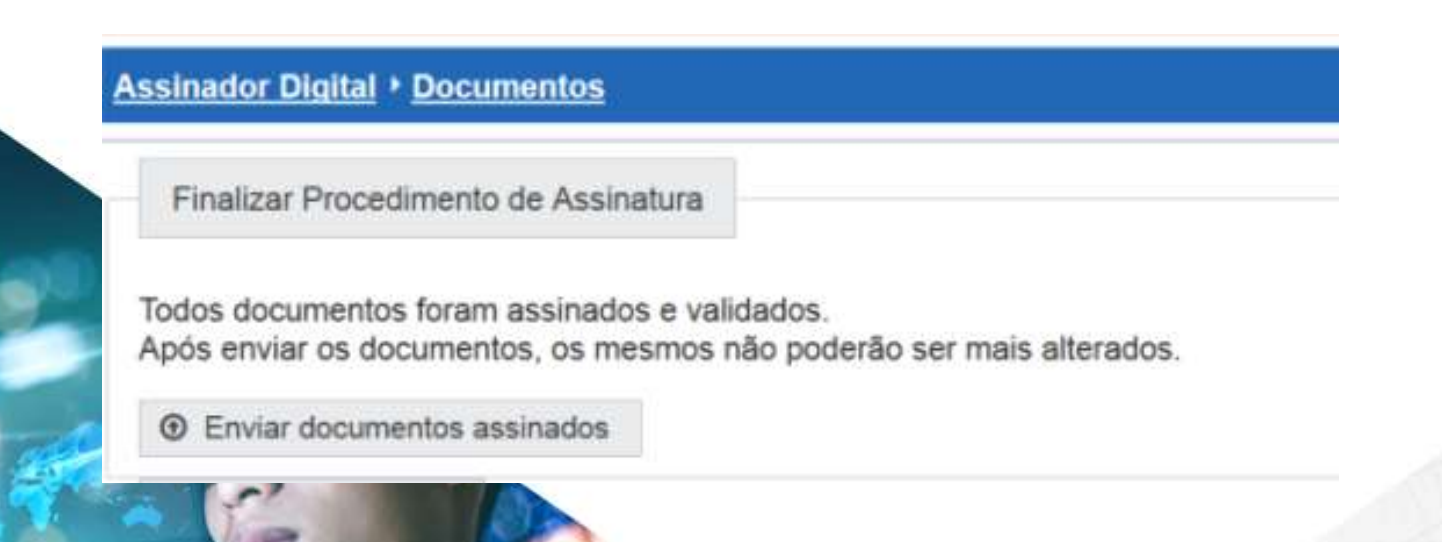

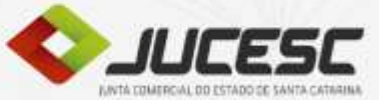

### **Observações importantes:**

- Obrigatoriamente deve ser pago o DARE gerado pelo Requerimento Eletrônico;
- O processo somente pode ser assinado com certificado e-cpf do tipo A3 (token ou cartão);
- No processo de constituição (LTDA, EIRELI e EI) obrigatoriamente deve ser entregue o instrumento padrão gerado pelo RE;
- Nos processos de alteração e baixa o documento pode ser substituído pelo modelo próprio.

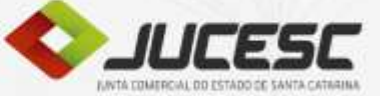

#### **Documentos Auxiliares**:

- Obrigatório anexar:
  - Nas constituições: DARF e RG dos sócios;
  - Nas alterações: DARF e RG (caso tenha ingresso de novos sócios);

#### • Dispensado anexar:

- Viabilidade;
- DBE;
- DARE

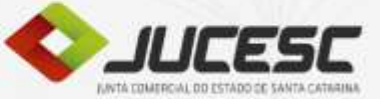

#### **Processos assinados por procuração:**

- Constituição:
  - Somente procuração pública;
  - Deve ser adiciona aos documentos auxiliares;
- Alterações e baixas:
  - Podem ser aceitas tanto procurações públicas quanto particulares;
  - Em casos de procuração particular, a mesma deve ser primeiramente registrada na Junta Comercial.

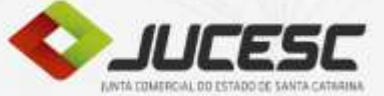

#### Livros Digitais:

- Acesse o requerimento universal;
- Após efetuar login no sistema, clique em livros contábeis:

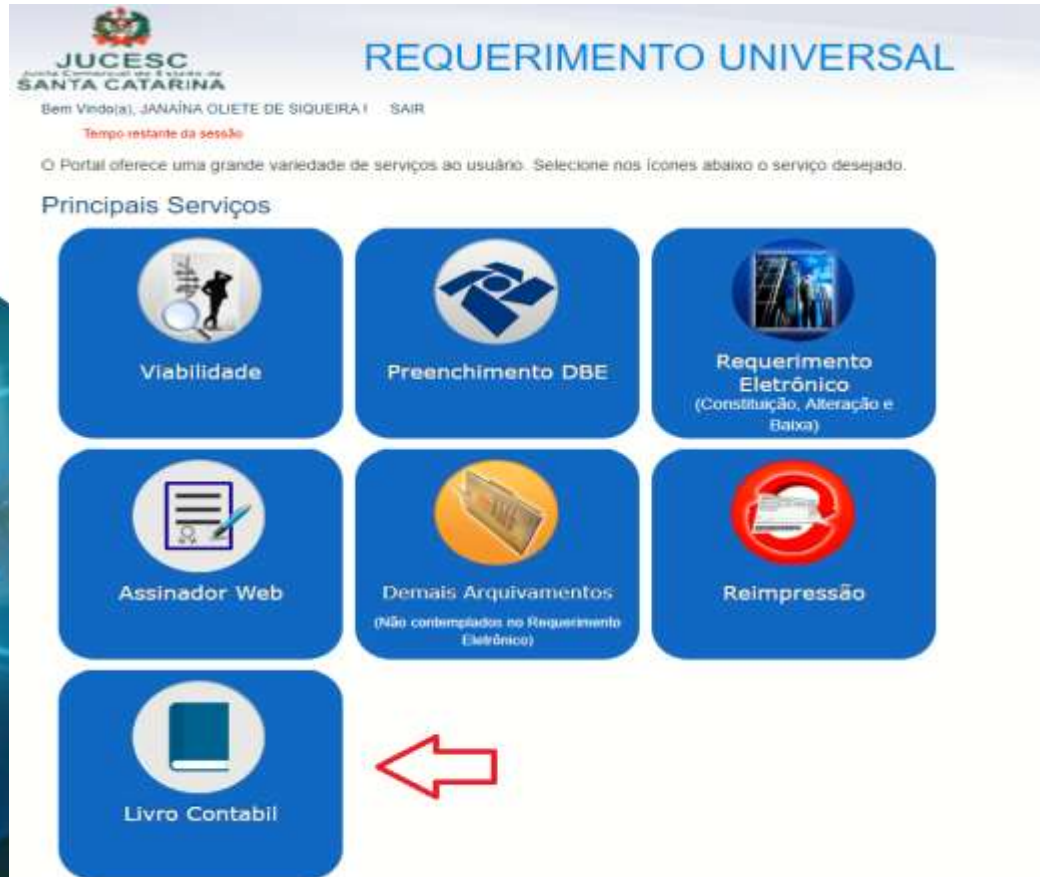

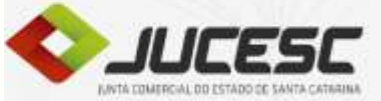

#### Livros Digitais:

- Digite o número do NIRE para o qual deseja registrar os livros;
- Clique em novo requerimento;

|                                          |      | Livro C     | ontábil           |        |             |           |
|------------------------------------------|------|-------------|-------------------|--------|-------------|-----------|
| Novo Requerimento                        |      |             |                   |        |             |           |
| NIRE                                     |      |             |                   |        |             |           |
| Novo Requerimento                        |      |             |                   |        |             |           |
| Filtros                                  |      |             |                   |        |             |           |
| Limpar Filtros Pesquisar                 |      |             |                   |        |             |           |
| Requerimentos                            |      |             |                   |        |             |           |
| Protocolo Protocolo Junta<br>Lista vazia | NIRE | Qtd. Livros | Data Requerimento | Status | Data Status | Operações |

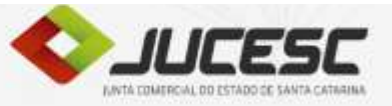

#### Livros Digitais:

- Confira os dados da empresa;
- Clique em **próximo**;

#### Livro Contábil

| Forma de Entrega       | Livro(s)       | Validação         | Relatório           |
|------------------------|----------------|-------------------|---------------------|
| Dados da Empresa       |                |                   |                     |
| NIRE: 42205571624      |                |                   | CNPJ: 90.018.637    |
| Nome Empresarial: MM   | S INFORMAT     | TICA 2 LTDA       | Município/UF: AB    |
| Naturza Jurídica: 2062 |                |                   | Data Constituiçã    |
| Entrega do Livro       |                |                   |                     |
|                        |                | 2000              |                     |
| Forma de Entrega *     | Enviar o livro | em formato digita | al (PDF) através do |

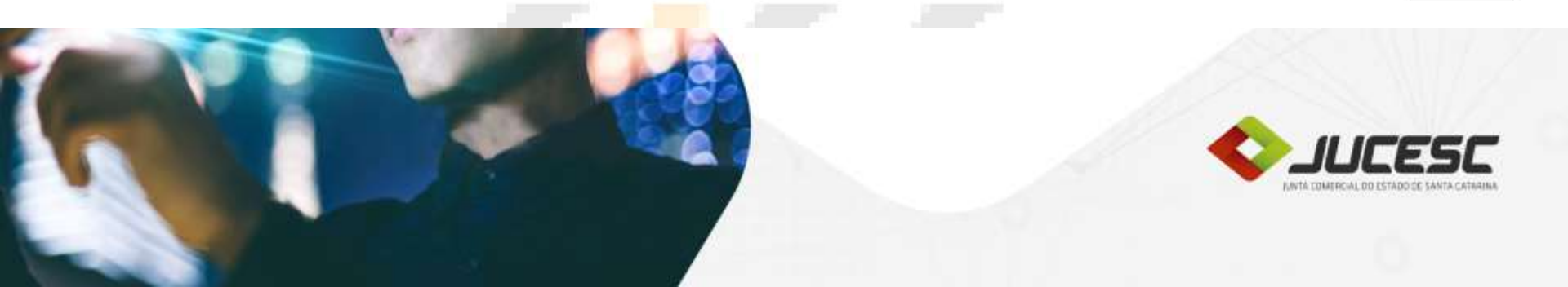

→ Próximo

#### Livros Digitais:

- Digite os dados do Livro: no campo total de folhas deve constar o número de páginas do arquivo PDF.
- Digite os dados do Contador.

| orma de Escrituração * atureza do Livro * rdem * btal de Folhas * | •            | Data do Arquivamento * 01/07/2088  Data de Encerr. do Exerc. Social * 31/12/2018  Data Início *  Data de Termino * |  |
|-------------------------------------------------------------------|--------------|----------------------------------------------------------------------------------------------------|--|
| Contador                                                          |              |                                                                                                    |  |
| PF *                                                              | Nome *       |                                                                                                    |  |
| G. *                                                              | Orgão R.G. * |                                                                                                    |  |
| PC :                                                              | 1            |                                                                                                    |  |

#### Livros Digitais:

- No combo QSA da empresa, selecione o administrador que irá assinar o livro;
- Clique em *Adicionar como Assinante.*

| Assinantes                                                                                                   |                                            |                    |            |                         |                     |
|----------------------------------------------------------------------------------------------------|--------------------------------------------|--------------------|------------|-------------------------|---------------------|
| Selecione uma pessoa da lista abaxio e clique em "Ar<br>Caso não encontre a pessoa na lista, clique em "Novo | dicionar como Assinante".<br>o Assinante". |                    |            |                         |                     |
| QSA da Empresa                                                                                               | *                                          | ✤ Adicionar como A | ssinante   | Informar Novo Assinante |                     |
|                                                                                                    |                                            | Lista de As        | sinantes   |                         |                     |
| Ações.                                                                                                    | CPF                                        |                    |            | Nome                    | Qualificação        |
| Ħ                                                                                                    | 63500620434                                |                    | MARIA DE / | ARAUJO                  | SOCIO ADMINISTRADOR |

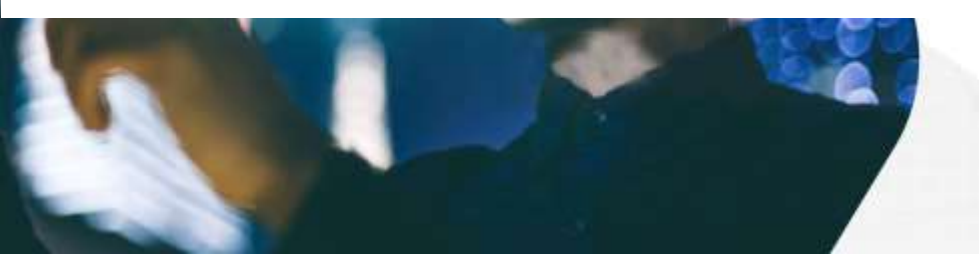

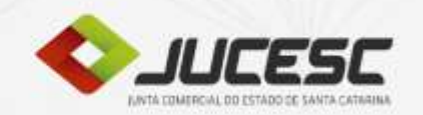

#### Na pergunta, Livro tem Termo de Abertura e Encerramento?

- Selecione **sim** caso já possua termo de abertura e encerramento;
- Escolha não caso deseje que o sistema gere tais termos de acordo com os dados preenchidos;
- Clique em *Selecionar um arquivo PDF* para adicionar o livro.
- Clique em Salvar.

| Informações sobre a entrega do liv                  | ro em formato digital:                                                                                                    |
|-----------------------------------------------------|----------------------------------------------------------------------------------------------------|
| * Deve ser informado se o livro já tem              | os termos de abertura e encerramento. Quando marcado que não tem os termos, os mesmos serão gerados e anexados ao arquivo. |
| * Quando marcado para o sistema ge                  | rar os termos de abertura e encerramento, o livro deve começar da página 2 (dois).                                         |
| * O arquivo deve estar no formato PD                | F                                                                                                    |
| * A quantidade de páginas no arquivo                | PDF deve ser igual a guantidade de páginas informadas nesse formulário                                                     |
|                                                     |                                                                                                    |
| + Selecionar um arquivo PDF                         |                                                                                                    |
| Selecionar um arquivo PDF     Salvar     O Cancelar |                                                                                                    |

#### Livros Digitais:

- Após preencher todos os dados e realizar upload do pdf o sistema apresentará uma tela com o resumo do processo;
- Clique em "Guia de pagamento" para gerar o boleto;
- Clique em "Assinar Livros" para encaminhar o processo digitalmente.

| Forma de Entrega              | Livro(s)   | Validação      | Relatório     |
|-------------------------------|------------|----------------|---------------|
|                               |            |                |               |
| Dados da Empresa              |            |                |               |
| NIRE: 42205570407             |            |                |               |
| Nome Empresarial: BISTR       | OTPET INDU | ISTRIA E COMER | CIO DE ALIMER |
| Natureza Jurídica: 2062       |            |                |               |
| Requerimente: LE2018000000900 |            |                |               |
| Status: Aguardando Assin      | natura     |                |               |

#### Relatório do Requerimento

|                |                  |                             |                                    |                       | Lista de Livros  |  |            |             |                        |
|----------------|------------------|-----------------------------|------------------------------------|-----------------------|------------------|--|------------|-------------|------------------------|
| Ações          | Natureza         |                             |                                    | Forma de Escrituração |                  |  | Dt. Início | Dt. Término | Status                 |
| ۲              | RAZAO AUX.A      | INTECIPACAO CLIENTES        | Razão /                            | Razão Auxiliar        |                  |  | 01/01/2018 | 31/01/2018  | Validado/Inconsistente |
| Q Voltar Pesqu | isa Requerimento | 2 Atualizar Dados da Página | <ul> <li>Assinar Livros</li> </ul> | 🗄 Gula Pagamento      | Capa do Processo |  |            |             |                        |

- Anterior

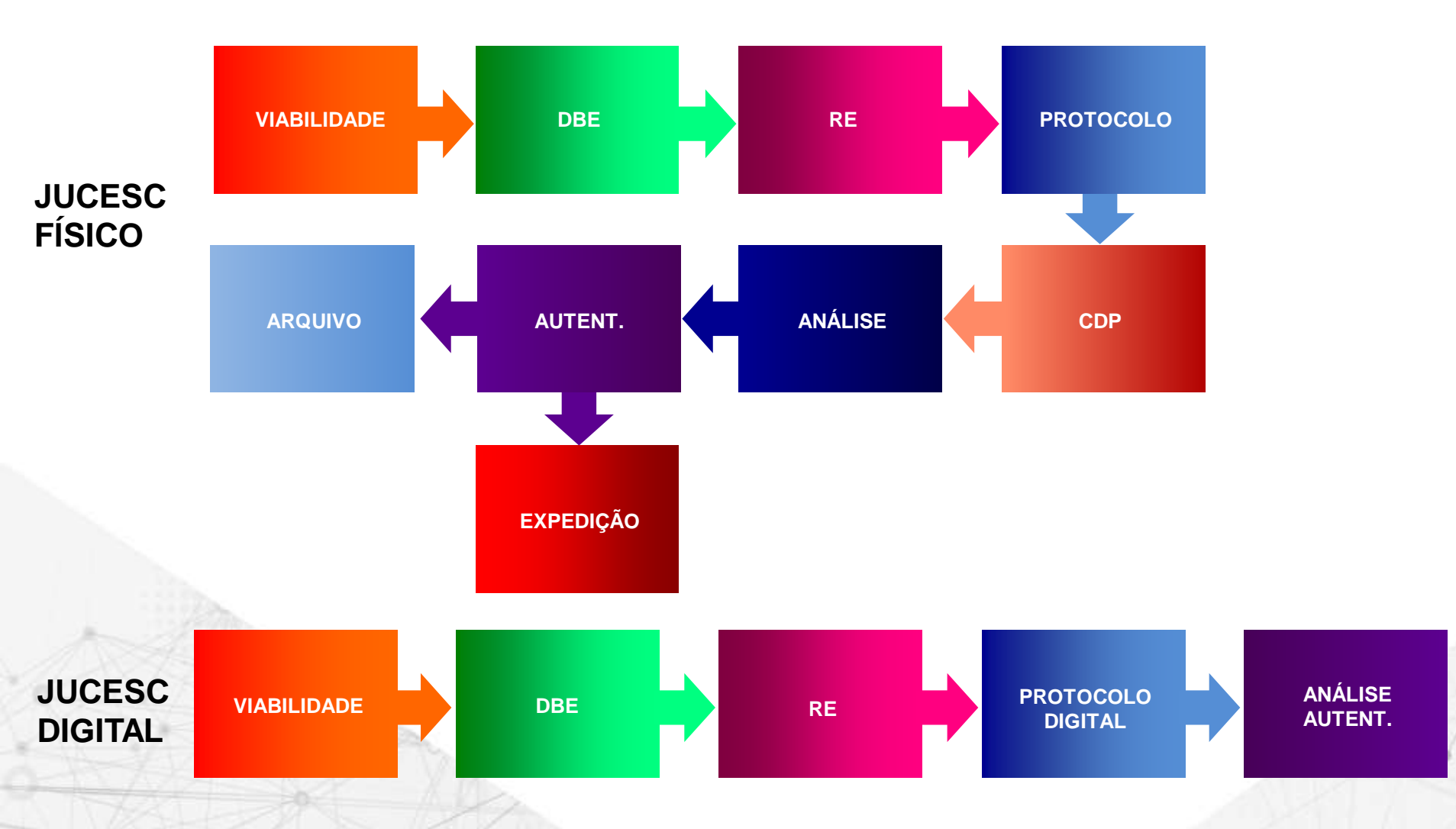

- RE possui assinador digital com certificação digital A3.
- Aplicação aguarda compensação do DARE e protocolo automático.
- Processo é encaminhado ao Analista de acordo com tabela de competências.
- Processo Deferido é finalizado pelo analista. Autenticação, Finalização do DBE e geração do CNPJ, Integração + Carga de Dados, guarda do arquivo no GED e envio por e-mail ao usuário.
- Eliminação do PROTOCOLO FÍSICO, CDP, ARQUIVO e EXPEDIÇÃO.

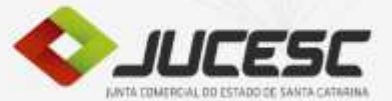

### **OBRIGADO**

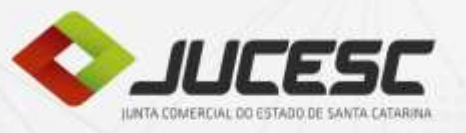

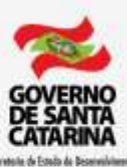

Examinico ScotenAivel